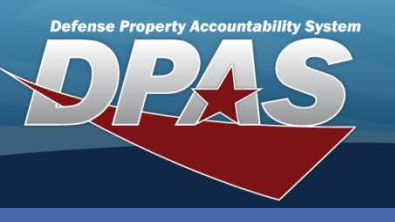

**DPAS Quick Reference Guide** 

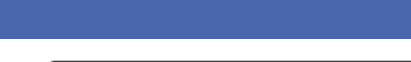

## **Adding a Manufacturer**

- 1. Navigate to the **Catalog > Manufacturer** menu path.
- 2. Enter the Stock Number.
- 3. If desired, you can enter the remaining manufacturer data.
- 4. Select the **Add** button (or **Search** if updating or deleting).

| Search Criteria |              |      |
|-----------------|--------------|------|
| Stock Nbr       | 702101F00    | 1462 |
| Mfr Name        |              |      |
| Mfr Model Nbr   |              |      |
| Mfr Part Nbr    |              |      |
| Add             | Search Reset |      |

Manufacturer

| Add           |               |              |               |          |  |  |
|---------------|---------------|--------------|---------------|----------|--|--|
| Stock Nbr     | 702101F001462 | Item Desc    | SERVER, PRINT |          |  |  |
| CAGE Cd       |               | *Mfr Name    | CISCO         |          |  |  |
| Mfr Model Nbr | CS8710        | Mfr Part Nbr | CS-92212      |          |  |  |
| Non-Actbl     |               | Status       | ACTIVE        | <b>~</b> |  |  |
| Add Cancel    |               |              |               |          |  |  |

- 5. Enter the mandatory manufacturer data.
- 6. For non-accountable property, select the Non-Actbl checkbox.
- 7. When updating, you can set the status of the manufacturer to INACTIVE which prevents assignment of assets to that manufacturer without deleting the manufacturer.
- 8. When deleting, you cannot have on hand assets assigned to the manufacturer. Fields will be displayed only.
- 9. Select the **Add** button to complete the process.

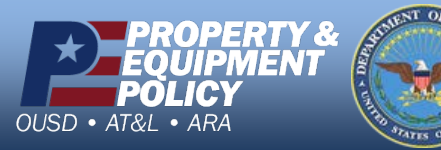

DPAS Call Center 1-844-843-3727

DPAS Website http://dpassupport.golearnportal.org